## **E-Summary Statement User Manual**

The following steps will enable you to print your agency's summary statements which reflect the daily changes made to the Benefits Administration System (BAS). As of August 1, 2011, EBD will no longer send the summary statements to each agency. It will be the agency's responsibility to print them each day and distribute to your employees.

In order to be able to comply with this process, each agency must have access to the web-based BAS system. If you need to obtain access, please complete the OPSB Authorization and Access Form at dbm.maryland.gov/benefits>ABC Corner>Satellite ABC's>Forms

If you have questions concerning the E-Summary Statement process please contact EBD at ebd.mail@maryland.gov

## Connect to web site at <u>https://bas.dbm.state.md.us</u> and enter your username and password. Click on the "Sign In" button to login.

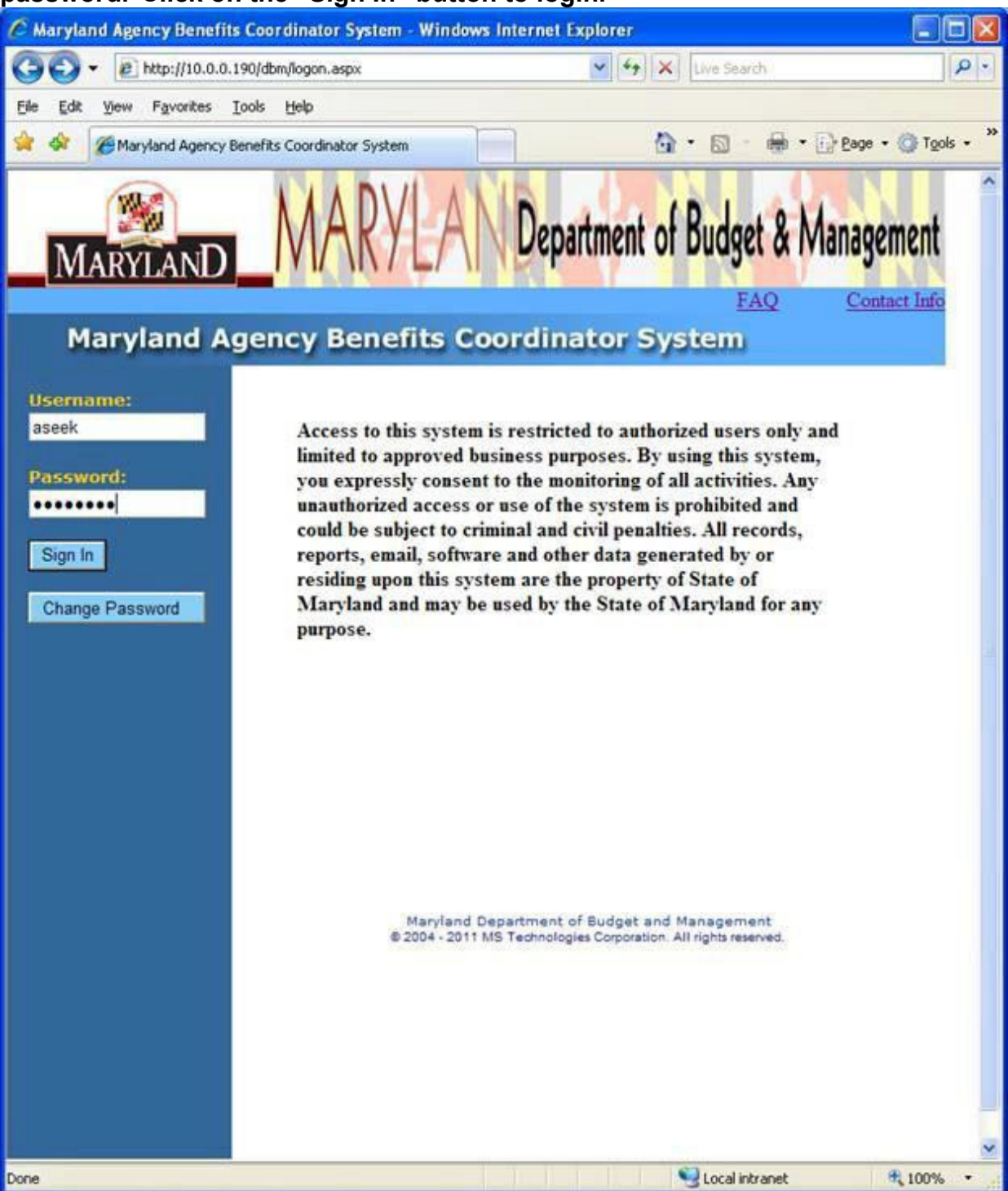

## After logging in, you will see the Welcome Screen. On the top of the toolbar, click on the Doc List link

| C Maryland Agency Benefits C                                            | oordinator System - N    | Windows Internet Explorer              |                     |
|-------------------------------------------------------------------------|--------------------------|----------------------------------------|---------------------|
| G - 10 http://10.0-0.190                                                | /dbm/search.aspx?new=ye  | s 💽 😽 🗙 Live Search                    | 9-9                 |
| <u>Eile E</u> dit View Favorites Ioo                                    | t Help                   |                                        |                     |
| 🔗 🕸 🍘 Maryland Agency Bene                                              | efits Coordinator System |                                        | Page - 💮 Tools - ** |
| MARYLAND                                                                | MARY                     | AN Department of Budget & M            | anagement           |
| Home<br>Manufand Age                                                    | neu Ronofil              | Doc List FAQ                           | Contact Info        |
| Maryland Age                                                            | ency Benem               | ts Coordinator System                  |                     |
| Home                                                                    |                          |                                        |                     |
| Search Employee                                                         | Welcome                  | Your name will be displayed here       |                     |
|                                                                         | Your last tir            | ne activity was 2/28/2011 10:26:37 AM. |                     |
| <ul> <li>by SSN</li> <li>by Last Name</li> <li>by First Name</li> </ul> |                          |                                        |                     |
| Search                                                                  |                          |                                        |                     |
| Logout                                                                  |                          |                                        |                     |
|                                                                         |                          |                                        |                     |
|                                                                         |                          |                                        |                     |
|                                                                         |                          |                                        |                     |
|                                                                         |                          |                                        |                     |
|                                                                         |                          |                                        |                     |
|                                                                         |                          |                                        |                     |
|                                                                         |                          |                                        |                     |
|                                                                         | © 2004 - 201             | 1 MS Technologies Corporation.         |                     |
|                                                                         | 55562 × 565              |                                        |                     |
|                                                                         |                          |                                        | -                   |
| 29                                                                      |                          | Second Intranet                        | € 100% ·            |

## Enter the processing date and click on the "Submit" button.

| C Maryland Agency Benefits                                                                                                    | Coordinator System - Window | vs Internet Explorer              |                          |
|----------------------------------------------------------------------------------------------------|-----------------------------|-----------------------------------|--------------------------|
| 😋 💽 👻 🙋 http://localhost/                                                                                                    | /dbm/docList.aspx           | ど 🦘 🔀 Live Search                 | P -                      |
| <u>Eile Edit View Favorites I</u> d                                                                                                    | ools <u>H</u> elp           |                                   |                          |
| 🚖 🕸 🏈 Maryland Agency Be                                                                                                    | enefits Coordinator System  | 🔄 🔹 🗟 🔹 🖶 Page                    | e 🕶 🚫 T <u>o</u> ols 🕶 🍈 |
| MarylanD                                                                                                    | MARYLA                      | Department of Budget & Ma         | nagement                 |
| Maryland Ag                                                                                                    | ency Benefits C             | oordinator System                 | Contact Into             |
| Home                                                                                                    |                             |                                   |                          |
| Processing Date:<br>6/28/2011<br>June 2011<br>S M T W T F S<br>29 30 31 1 2 3 4<br>5 6 7 8 9 10 11<br>12 13 14 15 16 17 18<br>19 20 21 22 23 24 25<br>26 27 28 29 30 1 2<br>3 4 5 6 7 8 9<br>Submit<br>Logout | Please select a proc        | æssing date from left side panel. |                          |
|                                                                                                    | © 2004 - 2011 MS Technolo   | gies Corporation.                 | <b>~</b>                 |
| 29                                                                                                    |                             | Trusted sites                     | 100% -                   |

The search results will show on the main panel. Click on the "Download All" button to download all of your agency's summary statements processed on the selected date or click on a specific employee's SSN to download an individual summary statement.

|                                                                                                    |                           | /                 |                            |           |                     |
|----------------------------------------------------------------------------------------------------|---------------------------|-------------------|----------------------------|-----------|---------------------|
| C Maryland Agency Benefits C                                                                                                    | Coordinator System - Wind | ows Internet Ex   | plorer                     |           |                     |
| 😋 💽 👻 🙋 http://localhost/d                                                                                                    | bm/docList.aspx           |                   | Live Search                |           |                     |
| <u>File E</u> dit <u>V</u> iew F <u>a</u> vorites <u>T</u> oc                                                                                                    | ols <u>H</u> elp          | /                 |                            |           |                     |
| 😤 🚸 🏾 🏀 Maryland Agency Ben                                                                                                    | efits Coordinator System  |                   | 🙆 • 🖻 • 🖶                  | 🝷 🔂 Page  | • () Tools • *      |
| MARYLAND                                                                                                    | MARY                      | Depar             | tment of Budge             | t & Mar   | agement             |
| <u>Home</u>                                                                                                    |                           |                   | Search <u>F</u> A          |           | <u>Contact Info</u> |
| Maryland Age                                                                                                    | ency Benefits (           | Coordina          | tor System                 |           |                     |
| Home       Total number of 7 summary statement(s) have found.       Download All         Processing Date:       Note: Click on Social Security Number to view the summary statement document. |                           |                   |                            |           |                     |
| S M T W T F S                                                                                                    | SSN Name                  |                   | Birth Date Agency          | CDC       | Create<br>Date      |
| $\begin{array}{cccccccccccccccccccccccccccccccccccc$                                                                                                    | CORRECT ANTHONY 7         | NI 000            | 02/05/1053 360226          | 02,       | /24/2011            |
| <u>12 13 14 15 16 17 18</u>                                                                                                    | O J FF                    | C                 | 0 i8 360222                | 11211 02, | /24/2011            |
| <u>19 20 21 22 23 24 25</u><br>26 27 <mark>28</mark> 29 30 1 2                                                                                                    | 0 J.R.<br>0 5.4           | RY                | 0 18 360222<br>0 ;4 360222 | 11211 02, | /23/2011 -          |
| <u>3456789</u>                                                                                                    | 6 3 T/                    |                   | 1 '9 360222                | 02,       | /24/2011            |
| Submit                                                                                                    | 6 3 R                     |                   | 0 '7 360222                | 16202 02, | /24/2011            |
| Submit                                                                                                    | 623 Binnor no             |                   | 1.,,.,6 360222             | 11211 02, | /23/2011            |
| Logout                                                                                                    |                           |                   |                            |           |                     |
|                                                                                                    | a 2024 - 2244 - 127 - 1   |                   |                            |           |                     |
|                                                                                                    | © 2004 - 2011 MS Techno   | logies Corporatio | n.                         |           | ~                   |
| 29                                                                                                    |                           |                   | 🗸 Trusted sites            |           | 🔍 100% 🔻 👖          |

After clicking on the "Download All" button, you can either open the file to view and/or print the summary statements listed. You can also save a copy for future reference.

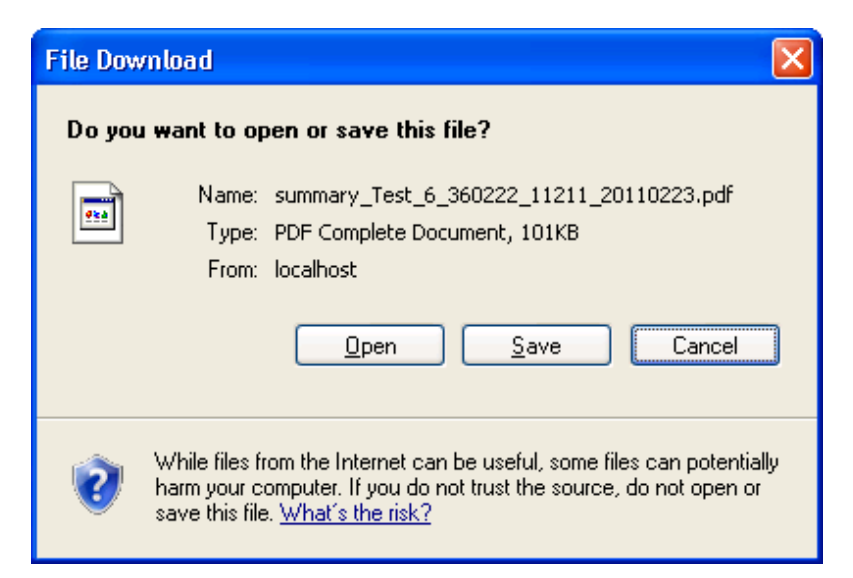

If you elect to open the file, you will be able to view the summary statement(s) in PDF format.

Troubleshooting Tip: If you are unable to view the summary statement(s) in PDF format, ensure you have an up to date version of Adobe Reader. This is available for download online free charge.

| 🚺 PDI        | F Complete Special Edition                                                                                                    |                                                                                  |                                                                                                    |                                                                                                    |                                                                                        |                                                                                |                                                           |   |
|--------------|----------------------------------------------------------------------------------------------------|----------------------------------------------------------------------------------|----------------------------------------------------------------------------------------------------|----------------------------------------------------------------------------------------------------|----------------------------------------------------------------------------------------|--------------------------------------------------------------------------------|-----------------------------------------------------------|---|
| <u>File</u>  | <u>E</u> dit <u>V</u> iew <u>H</u> elp                                                                                                    |                                                                                  |                                                                                                    |                                                                                                    |                                                                                        |                                                                                |                                                           |   |
| N            | 💦 Save a Copy   🔶 🥠                                                                                                    | Search                                                                           | <b>O</b> 3                                                                                                    | 🌯 📋 🖉                                                                                                    | •                                                                                      | 75%                                                                            | - 0                                                       |   |
|              | summary_Test_6_360222_11211_                                                                                                    | 20110223[                                                                        | 1].pdf 🔀                                                                                                    |                                                                                                    |                                                                                        |                                                                                |                                                           |   |
| es Bookmarks | MAR                                                                                                    | RYL/                                                                             | Summary Statement<br>Benefits Cov                                                                                                    | tment of But                                                                                                    | dget & N                                                                               | Manager                                                                        | ment                                                      |   |
| Search Pag   |                                                                                                    |                                                                                  | Year B                                                                                                    | enefit Elections                                                                                                |                                                                                        |                                                                                |                                                           |   |
|              |                                                                                                    | Enrolled                                                                         | Plan Name or                                                                                                    | Coverage                                                                                                    | Deductions                                                                             | Deductions<br>Post Tax                                                         | Effective                                                 |   |
|              | Medical Plan                                                                                                    | Linoneu                                                                          | Coverage Amount                                                                                                    | Lever                                                                                                    | Fielda                                                                                 | FUSCIAX                                                                        | Date                                                      |   |
|              | Prescription Drug<br>Dental                                                                                                    |                                                                                  |                                                                                                    |                                                                                                    |                                                                                        |                                                                                |                                                           |   |
|              | Accidental Death &                                                                                                    |                                                                                  |                                                                                                    |                                                                                                    |                                                                                        |                                                                                |                                                           |   |
|              | Term Life Employee                                                                                                    | -                                                                                |                                                                                                    |                                                                                                    |                                                                                        |                                                                                |                                                           |   |
|              | Spouse                                                                                                    |                                                                                  |                                                                                                    |                                                                                                    |                                                                                        |                                                                                |                                                           |   |
|              | Health Care FSA                                                                                                    |                                                                                  |                                                                                                    |                                                                                                    |                                                                                        |                                                                                |                                                           |   |
|              | Dependent Care FSA                                                                                                    |                                                                                  | Your Depend                                                                                                    | lent(s) Information                                                                                             | n                                                                                      |                                                                                |                                                           | = |
|              | Code Nar                                                                                                    | me                                                                               | Relationship                                                                                                    | Sex Date of Birth                                                                                               | Social Secur                                                                           | ity Health                                                                     | Drug Dental                                               |   |
|              | This is a summary of your<br>enrolled, coverage level<br>If any of the information or<br>correction(s) on this staten<br>from the "Date Printed"<br>(410) 333-5191. | health plan e<br>Is, depende<br>Is, this statem<br>nent, sign ar<br>' (below) by | elections for Year . <b>P</b><br>ent information and<br>ent is incorrect due t<br>ent is incorrect due t<br>d date, and return it<br>y mail to 301 W. Pres | lease review your s<br>benefit indicators<br>o an Employee Benef<br>to the Employee Ben<br>ton Street, Room 510 | statement ca<br>(Yes/No), fo<br>its Division err<br>efits Division n<br>, Baltimore, M | refully for b<br>r dependen<br>or, note the r<br>o later than<br>D 21201 or by | enefits<br>ts enrolled.<br>equired<br>30 days<br>/ fax to |   |
|              | The following applies to<br>If your Term Life selection<br>copy of this Summary S<br>Printed" (below) for appro<br>Name:<br>Birth Date:<br>Social Security No       | Term Life<br>has an (*) n<br>tatement to<br>oval by the L<br>umber:              | Insurance only:<br>lext to it, YOU MUST<br>o your Agency Benefit<br>ife Insurance carrier.                                                                 | SUBMIT A MEDIC,<br>is Coordinator no lat<br>See Benefits Guide f<br>Date Printed:<br>Agency/Check Dis           | AL REVIEW F<br>er than 30 da<br>for more inform                                        | ORM attach<br>ays from the<br>nation.                                          | ed to a<br>: "Date                                        |   |
|              |                                                                                                    |                                                                                  | 0 1 of 1                                                                                                    | 00                                                                                                    |                                                                                        |                                                                                |                                                           |   |

If you elect to save the file, you will be prompted to do so by the "Save As" box.

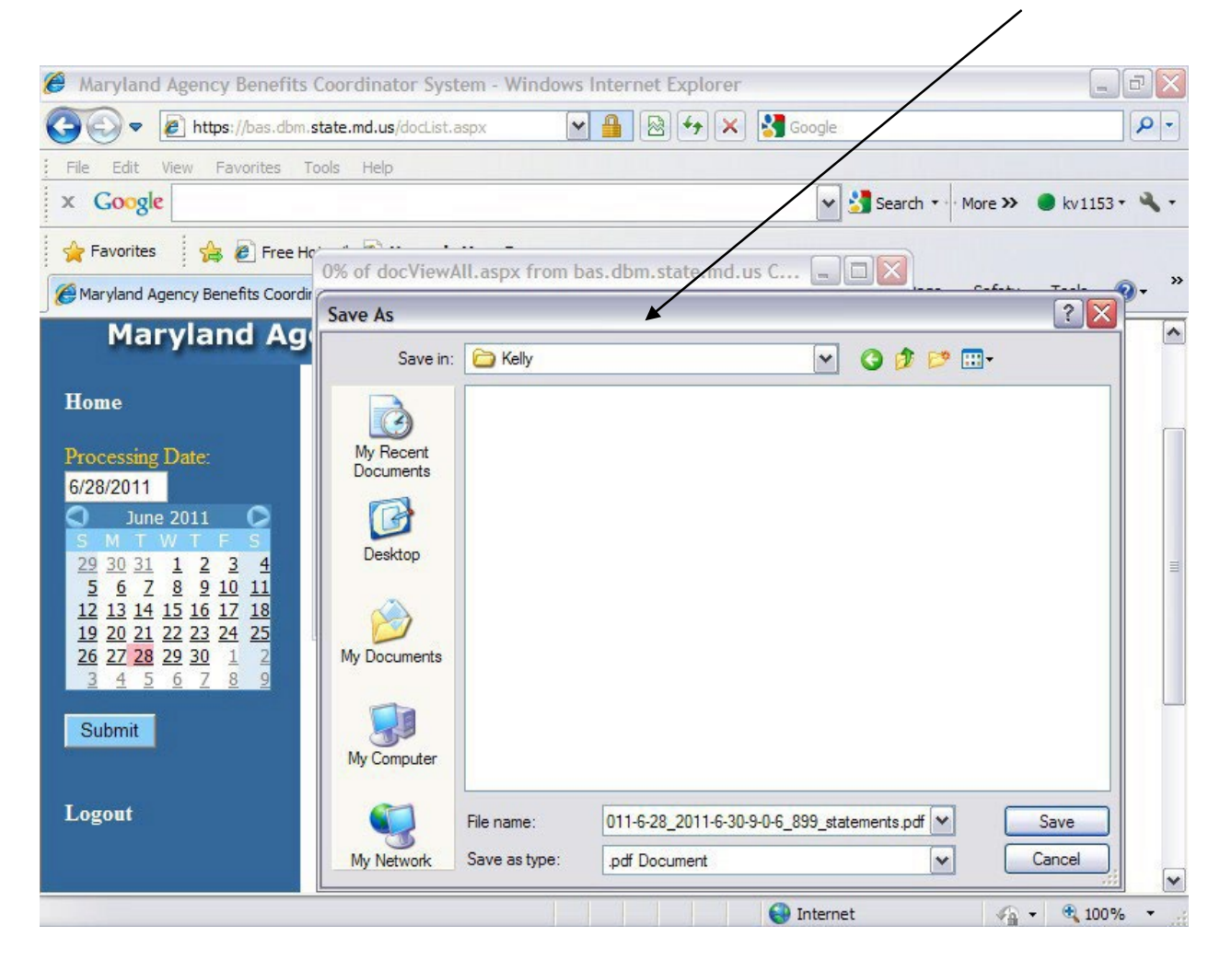